# 云南省生育支持项目

# 操作手册

## 四川久远银海软件股份有限公司

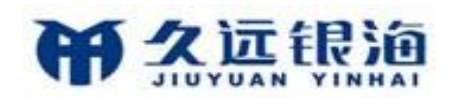

| <br> |
|------|
| E.   |
| ж    |
|      |

| 1 | 一次性  | 生生育补贴       | 3  |
|---|------|-------------|----|
|   | 1.1  | 村级申请        | 3  |
|   | 1.2  | 村级公示        | 4  |
|   | 1.3  | 乡镇审核        | 5  |
|   | 1.4  | 乡镇公示        | 5  |
|   | 1.5  | 区县审批        | 5  |
|   | 1.6  | 区县公示        | 6  |
|   | 1.7  | 区县备案提交      | 6  |
|   | 1.8  | 备案查询        | 6  |
|   | 1.9  | 奖励金发放       | 6  |
|   | 1.10 | 补传附件        | 7  |
| 2 | 育儿衤  | ト助          | 7  |
|   | 2.1  | 育儿补助申请(乡村级) | 7  |
|   | 2.2  | 村级公示(乡村级)   | 8  |
|   | 2.3  | 乡镇审核(乡镇)    | 9  |
|   | 2.4  | 乡镇公示(乡镇)    | 9  |
|   | 2.5  | 区县审核(区县)    | 9  |
|   | 2.6  | 区县公示(区县)    | 9  |
|   | 2.7  | 待年审名单(村级)   | 10 |
|   | 2.8  | 分级审核列表(县乡村) | 11 |
|   | 2.9  | 年审变更接收      | 11 |
|   | 2.10 | 资金发放(区县)    | 12 |
|   | 2.11 | 案卷查询        | 12 |
|   | 2.12 | 补传附件        | 12 |

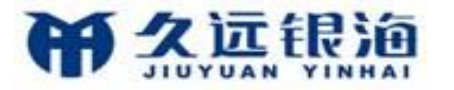

## 1 一次性生育补贴

首次申请一次性生育补贴时,系统同步申请育儿补助,无需另外新增育儿补助申请,后 续各环节审核及公示皆为同步进行,无需另外审核、公示。

## 1.1 村级申请

功能路径: 生育支持——次性生育补贴—村级申请

|                          |       |       |      |          |                            |                 |        | * = = |        | 欢迎, adm | in(奖励扶助) 设置 儀定 | 注销 通讯录 🗕 🚼 🗙 |
|--------------------------|-------|-------|------|----------|----------------------------|-----------------|--------|-------|--------|---------|----------------|--------------|
| 奖励扶助                     | 预约管理  | 奖扶管理  | 特扶管理 | 特殊家庭扶助   | 奖优免补                       | 生育支持            | 奖特扶设置  | 投诉举报  | 综合查询   | 充计分析    |                |              |
| 首页 一次性生育补贴 ×             |       |       |      |          |                            | 一次性生育补贴<br>育儿补助 |        |       | 1 10   |         |                |              |
| 办理流程                     | 区域    | 云南省   |      | ~        | 女方姓名                       | 5.              |        |       | 女方证件号  | 吗;      |                | 重曲           |
| 村级申请                     | 男方姓名  |       |      |          | 男方证件号码                     | 马.              |        |       |        |         |                |              |
| 村級公示                     |       |       |      |          |                            |                 |        |       |        |         |                |              |
| 多镇甲核                     | 全部    | 草稿和退回 | 1    |          | +申ji                       | <b>≣ —</b> ≈    | 、性告知清单 | 打印本   | 人申请表   | 撤销      |                |              |
| 区县审批                     |       | 案卷编号  | 孩    | 次 应发金额(5 | <li>売) 办理状:</li>           | 5 女力5           | 生名     | 女方身份证 | 女方出生日期 | 男方姓名    | 男方身份证          | 男方由生日期 领     |
| 区县公示                     |       |       |      |          |                            |                 |        |       |        |         |                |              |
| 区县备案提交                   |       |       |      |          |                            |                 |        |       |        |         |                |              |
| 备案查询                     |       |       |      |          |                            |                 |        |       |        |         |                |              |
| 资金发放                     |       |       |      |          |                            |                 |        |       |        |         |                |              |
| 奖励金发放                    |       |       |      |          |                            |                 |        |       |        |         |                |              |
| 甘色                       |       |       |      |          |                            |                 |        |       |        |         |                |              |
| 补传附件                     |       |       |      |          |                            |                 |        |       |        |         |                |              |
|                          |       |       |      |          |                            |                 |        |       |        |         |                |              |
|                          |       |       |      |          |                            |                 |        |       |        |         |                |              |
|                          |       |       |      |          |                            |                 |        |       |        |         |                |              |
| 首页 一次性生育补贴 ×             |       |       |      |          |                            |                 |        |       |        |         |                |              |
| 办理流程                     | 区域:   | 云南省   |      | ~        | 女方姓名                       |                 |        | _     | 女方证件号  | 码:      |                | 宣询           |
| 村級申请                     | 男方姓名: |       |      |          | 男方证件号码                     | i               |        |       |        |         |                |              |
| 村級公示                     |       |       |      |          |                            |                 |        |       |        |         |                |              |
| 乡镇审核                     | 全部    | 草稿和退回 |      |          | 编辑                         | 删除              |        |       |        |         |                |              |
| <del>岁祖</del> 公示<br>区具审批 |       | 案卷编号  | 孩次   | 、 应发金额(元 | <ul> <li>) 办理状表</li> </ul> | i 女方y           | L名     | 女方身份证 | 女方出生日期 | 男方姓名    | 男方身份证          | 男方出生日期 领     |
| 区县公示                     |       |       |      |          |                            |                 |        |       |        |         |                |              |
| 区县备案提交                   |       |       |      |          |                            |                 |        |       |        |         |                |              |
| 备案查询                     |       |       |      |          |                            |                 |        |       |        |         |                |              |
| 资金发放                     |       |       |      |          |                            |                 |        |       |        |         |                |              |
| 奖励金发放                    |       |       |      |          |                            |                 |        |       |        |         |                |              |
| 其他                       |       |       |      |          |                            |                 |        |       |        |         |                |              |
| 补传附件                     |       |       |      |          |                            |                 |        |       |        |         |                |              |
|                          |       |       |      |          |                            |                 |        |       |        |         |                |              |
|                          |       |       |      |          |                            |                 |        |       |        |         |                |              |

点击"+申请"新增申请,填写申请内容后可保存为草稿或正式申请案卷。根据实际情况选定孩次并添加相应数量子女信息后,系统自动计算本次补贴申请金额。首次申请一次性 生育补贴时,系统同步申请育儿补助,无需另外新增育儿补助申请。

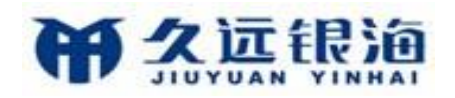

云南省生育支持项目操作手册

| 首市 一次性生育补助  | × _次性生育 | 新秋山市 ×          |          |        |           |              |       |          |         |          |     |
|-------------|---------|-----------------|----------|--------|-----------|--------------|-------|----------|---------|----------|-----|
| HA MILLENIA | MILL    |                 |          |        |           |              |       |          |         |          |     |
|             | 一女方信息   |                 |          |        |           |              |       |          |         |          |     |
|             |         | 处名:             |          |        | 证件类型:     | 身份证          |       | UC:      | 件号码:    |          | -   |
|             | 11      | (生日期:<br>白皙地。   |          |        | 对自知时代706; | 初始           | 4     | 頭握使:     | 切中月:    | <u>.</u> |     |
|             |         | / *0/01         |          |        |           |              |       |          |         |          |     |
|             | 男方信息    |                 |          |        |           |              |       |          |         |          |     |
|             |         | 姓名:             |          |        | 证件类型:     | 身份证          | -     | 证        | 件号码:    |          | =   |
|             | th      | 1生日期:           |          | 1      | 婚姻状况:     | 初婚           | -     | 婚姻变      | 动年月:    |          |     |
|             |         | 户籍地:            |          |        |           |              | ~     |          |         |          |     |
|             | 夫妇子女信息  |                 |          |        |           |              |       |          |         |          |     |
|             | + 姓名    | 身               | 份证       | 出生医学证: | Ð.        | 出生日期         | 性别    | 孩次       |         | 户籍地      |     |
|             |         |                 |          |        |           |              | 请选择 🔻 | 请选择 🔻    |         |          |     |
|             |         |                 |          |        |           |              |       |          |         |          |     |
|             |         | 中报区域: 云         | 南省       | ~      | 生育        | 疾次:          |       | ▲ </     | 1:      |          | 4   |
|             | 大妇      | 结婚证号:           |          |        | 大妇结婚F     | 1期: 二孩       |       |          | 子女出生日期: |          | 100 |
|             |         |                 |          |        |           | 四孩           |       |          |         |          |     |
|             | 一领取人信息  | -N6117          | 1.41.42. |        |           | 一孩双胞<br>一孩三胎 |       | 取入联系由46. |         |          |     |
|             |         | 304A<br>社保卡/银行卡 | 开户行:     |        |           |              |       | 和行去号,    |         |          |     |
|             |         | NUMBER OF T     |          |        |           |              |       |          |         |          |     |
|             | 审批信息    |                 |          |        |           |              |       |          |         |          |     |
|             | 村级审核结果  |                 |          | 4      |           |              |       |          |         |          |     |
|             |         |                 | 同意       |        |           |              |       |          |         |          |     |
|             | 村级审核意见  | 4               |          |        |           |              |       |          |         |          |     |

点击"一次性告知清单"打印申请所需要件清单。点击"撤销"将已申请乡级未审核的 案卷修改为草稿状态,可二次编辑。保存为正式申请的案卷可点击"打印本人申请表"。办 理状态为草稿或退回的案卷可点击"编辑"进行二次编辑,点击"删除"则删除此条案卷信 息。村级申请功能仅可以操作单条数据。

## 1.2 村级公示

功能路径: 生育支持——次性生育补贴—村级公示

| 首页 一次性生育补贴 ×                                                                                                    |                                                               |                            |           |           |                             |                        |                                       |                                                          |              |       |        |                   |
|----------------------------------------------------------------------------------------------------|---------------------------------------------------------------|----------------------------|-----------|-----------|-----------------------------|------------------------|---------------------------------------|----------------------------------------------------------|--------------|-------|--------|-------------------|
| 办理流程                                                                                                    | 区城上支                                                          | 云南省                        |           | ~         | 女方姓名。                       |                        |                                       | 女方证                                                      | 件号码。         |       |        | 查询                |
| 村级申请                                                                                                    | 男方姓名:                                                         |                            |           |           | 男方证件号码:                     |                        |                                       |                                                          |              |       |        | _                 |
| 村級公示                                                                                                    | -                                                             |                            |           |           |                             |                        |                                       |                                                          |              |       |        |                   |
| 乡镇审核                                                                                                    |                                                               |                            |           |           |                             | _                      |                                       |                                                          |              |       |        |                   |
| 乡镇公示                                                                                                    | 待村级公示                                                         | 待处埋                        | 已处理       |           |                             | 开始公示                   | )                                     |                                                          |              |       |        |                   |
| 区县审批                                                                                                    |                                                               | 案卷编号                       | 孩次        | 办理状态      | 应发金额(元)                     | <u>女</u> 方姓名           | 女方身份证                                 | 女方出生日期                                                   | 男方姓名         | 男方身份证 | 男方出生日期 | 领取人来              |
| 区县公示                                                                                                    |                                                               |                            |           |           |                             |                        |                                       |                                                          |              |       |        |                   |
| 区县备案提交                                                                                                    |                                                               |                            |           |           |                             |                        |                                       |                                                          |              |       |        |                   |
| 备案查询                                                                                                    |                                                               |                            |           |           |                             |                        |                                       |                                                          |              |       |        |                   |
| 资金发放                                                                                                    |                                                               |                            |           |           |                             |                        |                                       |                                                          |              |       |        |                   |
| 奖励金发放                                                                                                    |                                                               |                            |           |           |                             |                        |                                       |                                                          |              |       |        |                   |
|                                                                                                    |                                                               |                            |           |           |                             |                        |                                       |                                                          |              |       |        |                   |
| 其他                                                                                                    |                                                               |                            |           |           |                             |                        |                                       |                                                          |              |       |        |                   |
| 补传附件                                                                                                    |                                                               |                            |           |           |                             |                        |                                       |                                                          |              |       |        |                   |
|                                                                                                    |                                                               |                            |           |           |                             |                        |                                       |                                                          |              |       |        |                   |
| 首页 一次性生育补贴 ×                                                                                                    |                                                               |                            |           |           |                             |                        |                                       |                                                          |              |       |        |                   |
| 自页 一次性生育补贴 × の理流程                                                                                                    | 区域: 2                                                         | 云南省                        |           | ~         | 女方姓名:                       |                        |                                       | 女方证                                                      | 件号码:         |       | _      | 查询                |
| 首页 -次陸生育补贴 × か理論程 村級申请                                                                                                    | 区域: <u>2</u><br>男方姓名:                                         | 云南省                        |           | ~         | 女方姓名:<br>男方证件号码:            |                        |                                       | 女方证                                                      | 件号码:         |       |        | 查询                |
| <ul> <li></li></ul>                                                                                                    | 区域: <u>2</u><br>男方姓名: _                                       | 云南省                        |           | <u> </u>  | 女方姓名:<br>男方证件号码:            |                        |                                       | 女方证                                                      | 件号码。         |       | •      | 查询                |
| <ul> <li>         ・文性生育补始 ×         ・         ・         ・</li></ul>                                                                                                    | 区域: <u>2</u><br>男方姓名: —                                       | 云南省                        |           | ~         | 女方姓名:<br>男方证件号码,            |                        |                                       | 女力语                                                      | 件号码:         |       | 1      | 直询                |
| 首页 -次性生育补贴 × <b>分理応照</b><br>村级小师<br>村级公示<br>乡頃事成<br>多頃を広示                                                                                                    | 区域: <u>2</u><br>男方姓名:<br>待村级公示                                | 云南省<br><b>待处理</b>          | 已处理       | <u>v</u>  | 安方姓名:<br>男方证件号码:            | 录入公示结                  | ····································· | <b>女</b> 方语<br><b>示表</b>                                 | 件号码:         |       | 1      | 查询                |
| <ul> <li>首页 -次性生育补助 ×</li> <li>ク理応程</li> <li>村磁小湾</li> <li>村磁公元</li> <li>夕浜前岐</li> <li>夕浜公元</li> <li>区島非批</li> </ul>                                                                                                    | 区域。 <u>2</u><br>男方姓名。<br><del>待村级公示</del>                     | 云南省<br><b>待处理</b><br>案卷编号  | 已处理       | ✓<br>办理状态 | 女方姓名:<br>男方证件号码;<br>应发企额(元) | <b>又入公示结</b><br>女方姓名   | <b>果 料订公</b><br>女方身份证                 | 交方证<br><b>示表</b><br>                                     | 件号码:<br>男方姓名 | 男方身份证 | 男方出生日期 | 宣询                |
| <ul> <li>首页</li> <li>一次性生育补助 ×</li> </ul>                                                                                                    | 区域。 <u>2</u><br>男方姓名:<br>待村级公示                                | 云南省 待处理 条卷编号               | 已处理       | ▼<br>办理状态 | 女力姓名:<br>男方证件号码。<br>成发金額(元) | <b>录</b> 入公示结:<br>女方姓名 | <b>果 刊7公</b><br>女方身份证                 | 女方语<br><b>示表</b><br>女方出生日期                               | 件号码。<br>男方姓名 | 男方身份证 | 男方出生日期 | 宣询                |
| <ul> <li>首页 -次性生育补助 ×</li> <li>ク理応題</li> <li>村吸小湾</li> <li>村吸小湾</li> <li>対照公示</li> <li>夕慎小県</li> <li>夕慎小県</li> <li>夕慎小県</li> <li>夕慎小県</li> <li>夕慎小県</li> <li>夕慎小県</li> <li>夕慎小県</li> <li>夕慎小県</li> <li>夕頂小県</li> <li>○ (19)</li> <li>○ (19)</li></ul>                                                                                                    | 区域: <u>2</u><br>男方姓名:<br>待村级公示                                | 云南省<br><b>待处理</b><br>案卷编号  | 已处理<br>孩次 | ▼<br>办理状态 | 女力姓名:<br>男方证件号码。 局定件号码(元)   | <b>录入公示结</b> :<br>女方姓名 | <b>来 利打公</b><br>女方身份证                 | 女力语<br><b>元友</b><br>女方出生日期                               | 件号码:<br>男方姓名 | 男方身份证 | 男方出生日期 | 直询                |
| <ul> <li> <b>一次性生育补助</b> ×<br/><b>ク温応程</b><br/>村町中湾<br/><u>村町公元</u>         多慎小申湾<br/>多慎小申湾<br/>多慎小申湾<br/>受慎小申湾<br/>受慎小申湾<br/>受慎小申湾<br/>受慎小申湾<br/>受慎小申湾<br/>受慎小申湾<br/>受慎小申湾<br/>受慎小申湾<br/>受慎小申湾<br/>受慎小申湾<br/>受慎小申湾<br/>受慎小申湾<br/>受慎小申湾<br/>受慎小申湾<br/>受慎小申湾<br/>受慎小申湾<br/>受慎小申湾<br/>受慎小申湾<br/>受慎小申湾<br/>受慎小申湾<br/>受慎小申<br/>受慎小申<br/>受慎小申<br/>受慎小申<br/>受慎小</li></ul>                                                                                                    | 区域。 <u>2</u><br>男方姓名。<br>侍村级公示                                | 云南省<br>荷 <b>处理</b><br>案者编号 | 已处理       | 办理状态      | 女力策名。<br>男方证件句码。<br>局党金额(元) | <b>又</b> 入公示结:<br>女方姓名 | # 計打公                                 | 交方通<br><b>元表</b><br>女方出生日期                               | 件号码:<br>男方姓名 | 男方身偽证 | 男方出生日期 | 查询                |
| <ul> <li>主政性生育計畫 ×</li> <li>力理応理</li> <li>行機小車湾</li> <li>対機公売</li> <li>多模公売</li> <li>交換公売</li> <li>区具小売</li> <li>区具小売</li> <li>区員会次元</li> <li>区目参常提交</li> <li>協売直向</li> <li>資金数数</li> </ul>                                                                                                    | 区域。 <u>2</u><br>男方姓名。<br>待村级公示                                | 云南谷<br><b>待处理</b><br>条者编号  | 已处理       | ▲         | 女力策名,<br>男方证件号码,<br>局党金额(元) | <b>又</b> 为此名           | 果 計打公<br>女方身份证                        | 安方语<br><b>元表</b><br>女方出生日期                               | 件号码:<br>男方姓名 | 男方身份证 | 男方出生日期 | 查询                |
| 主政 一次性生育計畫 ×<br>方理原題<br>行現中環<br>「一次性生育計量、<br>「一次性生育計量、<br>「一次性生育計量、<br>「一次性生育計量、<br>「一次性生育計量、<br>「一次性生育計量、<br>「一次性生育計量、<br>「一次性生育計量、<br>「一次性生育計量、<br>「一次性生育計量、<br>「一次性生育計量、<br>「一次性生育計量、<br>「一次性生育計量、<br>「一次性生育計量、<br>「一次性生育計量、<br>「一次性生育計量、<br>「一次性生育計量、<br>「一次性生育計量、<br>「一次性生育計量、<br>「一次性生育計量、<br>「一次性生育計量、<br>「一次性生育計量、<br>「一次一一、<br>「一次一一、<br>「一次一一、<br>「一次一一、<br>「一次一一、<br>「一次一一、<br>「一次一一、<br>「一次一一、<br>「一次一一、<br>「一次一一、<br>「一次一一、<br>「一次一一、<br>「一次一一、<br>「一次一一、<br>「一次一一、<br>「一次一、<br>「一次一、<br>「一、<br>「一、<br>「一二、<br>「一次一、<br>「一次一、<br>「一、<br>「一、<br>「一、<br>「一、<br>「一、<br>「一、<br>「一、 | 区域。 <u>2</u><br>男方姓名。<br>待村级公示                                | 云南省 荷处理 条書編号               | 已处理       | ▶□        | 女方葉名。<br>男方证件号码。<br>局发金額(元) | <b>录入公元结</b> 章<br>女方首名 | <b>果 村汀公</b><br>女方身後述                 | 女方语<br><b>元表</b><br>女方出生日期                               | 件号码。<br>男方姓名 | 男方身份证 | 男方出生日期 | <b>查询</b><br>领取人文 |
| <ul> <li>         ・次性生育外話 ×         ・         ・         ・</li></ul>                                                                                                    | 区域, <u>2</u><br>男方姓名,                                         | 云南省<br><b>待处理</b><br>来春编号  | 已处理<br>孩次 | 小理状态      | 女力量名。<br>男方证件号码。<br>局党金额(元) | <b>豪人公司结</b> 至<br>女方董名 | <b>東 わけて公</b><br>女方身份は                | 安方道<br>示 <b>表</b><br>女方出生日期                              | 件号码。<br>男方姓名 | 男方身份证 | 男力出生日期 | 章诗                |
| 白次性生育外長 × <b>力理成理</b> 対戦術病           対戦術病           対戦術病           対戦術病           対戦術病           対戦術病           支援中総           交援大済           広島奈和交           政策加快           支援大済           支援大政           支援大政           支援大政           支援大政           支援大政                                                                                                    | <ul> <li>区域。<u>2</u></li> <li>男方姓名。</li> <li>侍村级公示</li> </ul> | 云南省<br><b>待处理</b><br>家者编号  | 已处理       | 本理状态      | 女力能名。<br>男方证件号码。<br>局发金额(元) | 武力式結     女方首名          | # 种打公<br>发力身份证                        | 女方语<br><b>示表</b><br>———————————————————————————————————— | 件号码。<br>男方姓名 | 男方身份证 | 男方由生日期 | <b>宣讷</b><br>领取人的 |

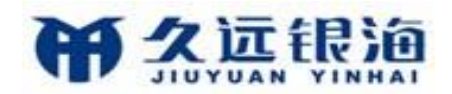

点击"开始公示",填入并确认开始日期、结束日期和举报电话后系统打印公示表。公示结束前可点击"补打公示表"进行打印,点击"录入公示结果"填写公示情况后村级公示结束,若公示通过案卷办理状态进入下一审核环节,若未通过则案卷退回。

#### 1.3 乡镇审核

功能路径: 生育支持——次性生育补贴—乡镇审核

| 首页    | 一次性生育补贴 ×        |       |               |    |          |              |      |       |        |            |       |        |   |
|-------|------------------|-------|---------------|----|----------|--------------|------|-------|--------|------------|-------|--------|---|
| 办理流程  | 1                | 区城:   | 云南省           |    | <u>,</u> | 女方姓名:        |      |       | 女方证件号  | <u>م</u> . |       | 查询     |   |
| 村级    | 申请               | 男方姓名: |               |    |          | 男方证件号码:      |      |       |        |            |       |        |   |
| 村级    | 公示               |       |               |    |          |              |      | _     |        |            |       |        |   |
| 乡镇    | 甲核               | 0.79  | // ·=/+/+/+   |    |          | ( Marine and |      |       |        |            |       |        |   |
| 乡镇    | 公示               | 王忠    | <b>岁</b> 現何甲楼 |    |          | 多項初审         | 批贏甲核 |       |        |            |       |        |   |
| 区县    | 审批               |       | 案卷编号          | 我次 | 应发金额 (元) | 办理状态         | 女方姓名 | 女方身份证 | 女方出生日期 | 男方姓名       | 男方身份证 | 男方出生日期 | 领 |
| 区县    | 公示               |       |               |    |          |              |      |       |        |            |       |        |   |
| 区县    | 备案提交             |       |               |    |          |              |      |       |        |            |       |        |   |
| 备案    | 查询               |       |               |    |          |              |      |       |        |            |       |        |   |
| 资金发放  | t                |       |               |    |          |              |      |       |        |            |       |        |   |
| 奖励    | 全发放              |       |               |    |          |              |      |       |        |            |       |        |   |
| 12.44 |                  |       |               |    |          |              |      |       |        |            |       |        |   |
| 與個    | -                |       |               |    |          |              |      |       |        |            |       |        |   |
| 千M51  | N91 <del>+</del> |       |               |    |          |              |      |       |        |            |       |        |   |

选中一条数据时点击"乡镇初审"可打开此条案卷详情信息,填写审核结果完成审核; 选中多条数据时,点击"批量审核",填写审核结果完成审核,此时所选中数据的审核结果 同为填写内容。

## 1.4 乡镇公示

功能路径: 生育支持——次性生育补贴—乡镇公示

界面同"村级公示"。点击"开始公示",填入并确认开始日期、结束日期和举报电话 后系统打印公示表。公示结束前可点击"补打公示表"进行打印,点击"录入公示结果"填 写公示情况后乡镇公示结束,若公示通过案卷办理状态进入下一审核环节,若未通过则案卷 退回。

#### 1.5 区县审批

功能路径: 生育支持——次性生育补贴—区县审批

界面同"乡镇审核"。选中一条数据时点击"区县审核"可打开此条案卷详情信息,填 写审核结果完成审核;选中多条数据时,点击"批量复审",填写审核结果完成审核,此时 所选中数据的审核结果同为填写内容。

5

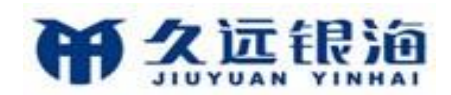

## 1.6 区县公示

功能路径: 生育支持——次性生育补贴—区县公示

界面同"村级公示"。点击"开始公示",填入并确认开始日期、结束日期和举报电话 后系统打印公示表。公示结束前可点击"补打公示表"进行打印,点击"录入公示结果"填 写公示情况后乡镇公示结束,若公示通过案卷办理状态进入下一审核环节,若未通过则案卷 退回。

## 1.7 区县备案提交

功能路径: 生育支持——次性生育补贴—区县备案提交

| 首页   | 一次性生育补贴 × |        |      |     |            |         |          |      |        |       |        |      |       |
|------|-----------|--------|------|-----|------------|---------|----------|------|--------|-------|--------|------|-------|
| 办理流程 | ı         | 区城     | 云南省  |     | <b>~</b> 3 | F度 2022 | •        |      | 季度。一季度 | •     | 女方姓名。  |      | 查询    |
| 村級   | 申请        | 女方证件号码 |      |     | 男方。        | 生名:     |          | 男方证  | 件号码。   |       |        |      |       |
| 村级;  | 公示        |        |      |     |            |         |          |      |        |       |        |      |       |
| 乡镇   | 审核        |        |      |     |            |         |          |      |        |       |        |      |       |
| 乡镇:  | 公示        | 全部     | 待备案  | 已留茶 |            |         | 备编提交     |      |        |       |        |      |       |
| 区县   | 审批        |        | 案卷编号 | 年度  | 季度         | 孩次      | 应发金额 (元) | 备案状态 | 女方姓名   | 女方身份证 | 女方出生日期 | 男方姓名 | 男方身份证 |
| 区县   | 公示        |        |      |     |            |         |          |      |        |       |        |      |       |
| 区县   | 备案提交      |        |      |     |            |         |          |      |        |       |        |      |       |
| 备案   | 查询        |        |      |     |            |         |          |      |        |       |        |      |       |
| 资金发放 | ž         |        |      |     |            |         |          |      |        |       |        |      |       |
| 奖励:  | 金发放       |        |      |     |            |         |          |      |        |       |        |      |       |
| 其他   |           |        |      |     |            |         |          |      |        |       |        |      |       |
| *145 | 附件        |        |      |     |            |         |          |      |        |       |        |      |       |

可按年度、季度查询待备案案卷信息,点击"备案提交"完成案卷备案,同时生成资金 待发放数据,若有自动同步申请的育儿补助申请时,生成育儿补助年审数据和本年度资金待 发放数据。

#### 1.8 备案查询

功能路径: 生育支持——次性生育补贴—备案查询

查看已提交备案的案卷信息,点击案卷号可以查看案卷详情,包括申请信息、附件信息 和各级审核信息。

#### 1.9 奖励金发放

功能路径: 生育支持——次性生育补贴—奖励金发放

区县操作员可按年度、季度查询待发放数据,选中多条数据点击"资金发放"可打印资金发放表,点击"导出"图标,选择导出数据范围,导出为Excel表格。

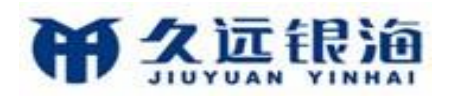

#### 云南省生育支持项目操作手册

| 首页 一次性生育补贴 × |        |             |         |            |         |      |           |            |
|--------------|--------|-------------|---------|------------|---------|------|-----------|------------|
| 办理流程         | 区域:    | 云南省         | ~       | 年度:        | 2022    |      | 季度,一季度 •  | 重询         |
| 村级申请         | 领取人姓名。 |             |         |            |         |      |           |            |
| 村级公示         |        |             |         |            |         |      |           |            |
| 乡镇审核         | 待发放    | 已发放         |         | 资金发放       |         |      |           |            |
| 乡镇公示         |        | 甲办地         |         | 领取人姓名 申领孩次 | 领取人联系电话 | 银行账号 | 应发金额 发放状态 | 女方姓名 女方身骨证 |
| 区县审批         |        |             |         |            |         |      |           |            |
| 区县公示         |        |             |         |            |         |      |           |            |
| 区县备案提交       |        |             |         |            |         |      |           |            |
| 备亲查询         |        |             |         |            |         |      |           |            |
| 资金发放         |        |             |         |            |         |      |           |            |
| 奖励全发放        |        |             |         |            |         |      |           |            |
| 甘油           |        |             |         |            |         |      |           |            |
| 35,40004 (2± |        |             |         |            |         |      |           |            |
|              |        |             |         |            |         |      |           |            |
|              |        |             |         |            |         |      |           |            |
|              |        |             |         |            |         |      |           |            |
|              |        |             |         |            |         |      |           |            |
|              |        |             |         |            |         |      |           |            |
|              |        |             |         |            |         |      |           |            |
|              |        |             |         |            |         |      |           |            |
|              |        |             |         |            |         |      |           |            |
| -            |        |             |         |            |         |      |           |            |
| •            | 20 🔻   | Ⅰ 4 第 1 共1页 | ) N O 1 | ■ 与出       |         |      |           | 显示0到0,共0记录 |

## 1.10 补传附件

功能路径: 生育支持——次性生育补贴—补传附件

| 首页   | 一次性生育补贴 × |       |      |       |         |       |        |      |       |        |       |            |
|------|-----------|-------|------|-------|---------|-------|--------|------|-------|--------|-------|------------|
| 办理流程 | 2         | 区域, 云 | 南省   | ~     | 女方姓     | 名:    |        | 女方证  | 件号码。  |        |       | 查询         |
| 村级   | 申请        | 男方姓名: |      |       | 男方证件号   | 码,    |        |      |       |        |       |            |
| 村级   | 公示        | _     |      |       |         |       |        |      |       |        |       |            |
| 多镇   | 审核        | 上使耕供  |      |       |         |       |        |      |       |        |       |            |
| 多镇   | 公示        |       | 家業協長 | 初次 九羽 | ポム セ方姓名 | 女方身份证 | 女方出生日期 | 里方姓名 | 里方身份证 | 里方出生日期 | 領由人姓名 | · 御田/ 人田 孝 |
| 区县   | 审批        |       |      |       |         |       |        |      |       |        |       |            |
| 区县   | 公示        |       |      |       |         |       |        |      |       |        |       |            |
| 区县   | 缶楽提交      |       |      |       |         |       |        |      |       |        |       |            |
| 俗案   | 查询        |       |      |       |         |       |        |      |       |        |       |            |
| 资金发放 | z .       |       |      |       |         |       |        |      |       |        |       |            |
| 奖励   | 金发放       |       |      |       |         |       |        |      |       |        |       |            |
| 其他   |           |       |      |       |         |       |        |      |       |        |       |            |
| 补传   | 附件        |       |      |       |         |       |        |      |       |        |       |            |

选中单条案卷数据点击"上传附件"可补充上传案卷的附件信息。

## 2 育儿补助

由于一次性生育补贴子女出生一年后不可申请,此模块用于一次性生育补贴逾期后单独 申请育儿补助。

## 2.1 育儿补助申请(乡村级)

功能路径: 生育支持一育儿补助一育儿补助申请(乡村级)

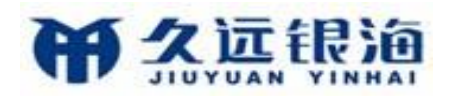

#### 云南省生育支持项目操作手册

| 首页                               | 育儿补助 ×                            |              |               |          |                  |                 |                  |                  |       |        |       |       |
|----------------------------------|-----------------------------------|--------------|---------------|----------|------------------|-----------------|------------------|------------------|-------|--------|-------|-------|
| <b>办理流程</b><br><u>育儿ネ</u><br>村级2 | 小助中请(乡村级)<br>公示(乡村级)              | 区域,<br>男方姓名: | 云南省           | <u> </u> | 女方姓名。<br>男方证件号码: |                 |                  | 女方证件号码。<br>办理状态: | 请选择   | ×      | I     | 童狗    |
| 乡镇1<br>乡镇2<br>区县1                | ■核(乡镇)<br>公示(乡镇)<br>■核(区景)        | <b>全部</b>    | 草稿和退回<br>家卷编号 | 日退出      | 办理状态 女方姓名        | +申请 打田<br>女方身份证 | 中请表 撤销<br>女方出生日期 | 男方姓名             | 男方身份证 | 男方由生日期 | 领取人姓名 | 领取人联系 |
| 区县2<br>年审与资;<br>待年调              | 公示(区县)<br>金发放<br>筆名单(村级)          |              |               |          |                  |                 |                  |                  |       |        |       |       |
| 分级3<br>年审查<br>资金发<br>案卷道         | 単核列表(長乡村)<br>変更接收<br>対放(区長)<br>動) |              |               |          |                  |                 |                  |                  |       |        |       |       |
| 其他                               | 814                               |              |               |          |                  |                 |                  |                  |       |        |       |       |

点击"+申请"新增申请,填写申请内容后可保存为草稿或正式申请案卷。根据实际情况选定孩次并添加相应数量子女信息后,系统自动计算本次育儿补助申请金额。点击"撤销" 将已申请乡级未审核的案卷修改为草稿状态,可二次编辑。保存为正式申请的案卷可点击 "打印申请表"。办理状态为草稿或退回的案卷可点击"编辑"进行二次编辑,点击"删除" 则删除此条案卷信息。村级申请功能仅可以操作单条数据。

## 2.2 村级公示(乡村级)

功能路径: 生育支持一育儿补助一村级公示(乡村级)

| 首页 育儿补助 ×                                                                                                    |                                                      |                                                      |            |                                                                                                    |                        |                                                                                             |                            |                       |                                       |             |                |                        |
|----------------------------------------------------------------------------------------------------|------------------------------------------------------|------------------------------------------------------|------------|----------------------------------------------------------------------------------------------------|------------------------|---------------------------------------------------------------------------------------------|----------------------------|-----------------------|---------------------------------------|-------------|----------------|------------------------|
| 办理流程                                                                                                    | 中办地;                                                 | 云南省                                                  |            | •                                                                                                    | 女方姓名                   |                                                                                             |                            |                       | 女方证件号码:                               |             |                | 800                    |
| 育儿补助申请(乡村级)                                                                                                    | 男方姓名。                                                |                                                      |            |                                                                                                    | 男方证件号码                 |                                                                                             |                            |                       | 办理状态: 古氏杯                             |             | •              |                        |
| 村级公示(乡村级)                                                                                                    | 待公示                                                  | は土のト刊里                                               | 已处理        |                                                                                                    |                        |                                                                                             | II.644.X=                  |                       |                                       |             |                |                        |
| 乡镇审核(乡镇)                                                                                                    |                                                      | -                                                    | 6.00g-1    |                                                                                                    |                        |                                                                                             | THEAT                      |                       |                                       |             |                |                        |
| 乡镇公示(乡镇)                                                                                                    |                                                      |                                                      |            |                                                                                                    |                        |                                                                                             |                            |                       |                                       |             |                |                        |
| 区县审核(区县)                                                                                                    | U                                                    | 亲苍纲号                                                 | 後次         | 办理状态                                                                                                    | 女方姓名                   | 女方身份证                                                                                       | 女方出生日期                     | 男方姓名                  | 男方身份证                                 | 男方出生日期      | 领取人姓名          | 领取人联系电话                |
| 区县公示(区县)                                                                                                    |                                                      |                                                      |            |                                                                                                    |                        |                                                                                             |                            |                       |                                       |             |                |                        |
| 年审与资金发放                                                                                                    |                                                      |                                                      |            |                                                                                                    |                        |                                                                                             |                            |                       |                                       |             |                |                        |
| 待年审名单(村级)                                                                                                    |                                                      |                                                      |            |                                                                                                    |                        |                                                                                             |                            |                       |                                       |             |                |                        |
| 分级审核列表(显乡村)                                                                                                    |                                                      |                                                      |            |                                                                                                    |                        |                                                                                             |                            |                       |                                       |             |                |                        |
| 年审变更接收                                                                                                    |                                                      |                                                      |            |                                                                                                    |                        |                                                                                             |                            |                       |                                       |             |                |                        |
| 资金发放(区县)                                                                                                    |                                                      |                                                      |            |                                                                                                    |                        |                                                                                             |                            |                       |                                       |             |                |                        |
| 率卷查询                                                                                                    |                                                      |                                                      |            |                                                                                                    |                        |                                                                                             |                            |                       |                                       |             |                |                        |
| 甘油                                                                                                    |                                                      |                                                      |            |                                                                                                    |                        |                                                                                             |                            |                       |                                       |             |                |                        |
| *K(GBH(#                                                                                                    |                                                      |                                                      |            |                                                                                                    |                        |                                                                                             |                            |                       |                                       |             |                |                        |
|                                                                                                    |                                                      |                                                      |            |                                                                                                    |                        |                                                                                             |                            |                       |                                       |             |                |                        |
| 首面 窗儿碁助 ×                                                                                                    |                                                      |                                                      |            |                                                                                                    |                        |                                                                                             |                            |                       |                                       |             |                |                        |
| 首页 育儿补助 ×                                                                                                    |                                                      |                                                      |            |                                                                                                    |                        |                                                                                             |                            |                       |                                       |             |                |                        |
| 首页 育儿补助 × 办理流程                                                                                                    | 中办地:                                                 | 云南省                                                  |            | <u>~</u>                                                                                                    | 女方姓名                   | ·                                                                                           |                            |                       | 女方证件号码:                               |             |                | 宣询                     |
| <ul> <li></li></ul>                                                                                                    | 中办地:<br>男方姓名:                                        | 云南省                                                  |            | <u>~</u>                                                                                                    | <b>女</b> 方姓名<br>男方证件号码 | ·                                                                                           |                            |                       | 女方证件号码,<br>办理状态; 请选持                  | 6           | <b>•</b>       | 直询                     |
| 首页 <b>育儿补助</b> × <b>力理流程</b><br>育儿补助申请(乡村级)<br><u>村级公示(乡村级)</u>                                                                                                    | 中办地:<br>男方姓名:<br><b>待公示</b>                          | 云南省<br>待处理                                           | 已处理        | ✓<br><u></u><br>全部                                                                                                    | 女方姓名<br>男方证件号码         | :                                                                                           | 补打公示表                      | 录入公示结果                | 女方证件号码:<br>办理状态:                      | 8           | <b>•</b>       | 查询                     |
| 首页<br>育儿补助 ×<br>方理施程<br>育儿补助中信(多村级)<br><u>村現公元(多村級)</u><br>多項有(多村 <u>限</u> )<br>を得ていた(多)                                                                                                    | 中办地:<br>男方姓名:<br><b>待公示</b>                          | 云南省<br><b>待处理</b>                                    | 已处理        | <br><br>全部                                                                                                    | 女方姓名<br>男方证件号码         | r<br>                                                                                       | 村辺示表                       | 录入公示结果                | 女方证件号码:                               | <u>s</u>    |                | 查询                     |
| 首页<br>育儿社園 ×<br>力理意程<br>育儿社動中信(多村坂)<br>社協公元(多村坂)<br>多信章板(多街)<br>多信章板(多街)                                                                                                    | 中办地:<br>男方姓名:<br>待公示                                 | 云南省<br><b>待处理</b><br>家卷编号                            | 已处理        | ✓ ◆ ◆ ● ●  ● ● ● ● ● ● ● ● ● ● ● ● ● ● ● ● ● ● ● ● ● ● ● ● ● ● ● ● ● ● ● ● ● ● ● ● ● ● ● ● ● ● ● ● ● ● ● ● ● ● ● ● ● ● ● ● ●< | 女方姓名<br>男方证件号码<br>女方姓名 | ·<br>·<br>女方身份证                                                                             | 村打公示表                      | <b>录入公示结果</b><br>男方姓名 | 支方证件号码,<br>办理状态: <b>计选</b> 择<br>男方身份证 | 9. 男方出生日期   | • 领取人姓名        | 實資                     |
| 直页<br>第7人H版 ×<br>か確成程<br>第7人H版中信(を対処)<br><u>村田公示(を対版)</u><br>多頃事績(多頃)<br>多頃事績(多頃)<br>民語事績(反思)<br>同日本版(文書)<br>日本の(の)                                                                                                    | 申办地:<br>男方姓名:<br><b>待公示</b>                          | 云南省<br><b>待处理</b><br>案卷编号                            | 已处理        | ✓ ◆部 办理状态                                                                                                    | 女方姓名<br>男方证件号码<br>女方姓名 | :<br>:<br>:<br>:<br>:<br>:<br>:<br>:<br>:<br>:<br>:<br>:<br>:<br>:<br>:<br>:<br>:<br>:<br>: | <del>补打公示表</del><br>女方出生日期 | <b>录入公示结果</b><br>男方姓名 | 女方证件号码:<br>办理状态: 请选择<br>男方身份证         | 男方出生日期      | ▼<br>领取人排名     | 查询<br>领取人取条电话          |
| 首页 アルトカ × 力速症程<br>アルト初申信(5村辺)<br>村田公元(5村辺)<br>多信申岐(多信)<br>多信申岐(多信)<br>(名単単岐(文音)<br>(名単単岐(文音)<br>(名単単岐(文音))                                                                                                    | 中办地。<br>男方姓名:<br>待公示                                 | 云南省<br><b>待处理</b><br>家卷编号                            | 已处理        | ✓ ✓ ✓ ✓ ● ● < | 女力姓名<br>男方证件号码<br>女方姓名 | z<br>z<br>女方身份证                                                                             | <del>林打公示表</del><br>女方出生目期 | <b>录入公示结果</b><br>男方姓名 | 女方证件号码,<br>办理状态: 前选择<br>男方身份证         | 男方出生日期      | ▼<br>领取人姓名     | <b>查询</b><br>领取人取系电话   |
| 首次         育儿林御中信(を村政)           力速度程         育儿林御中信(を村政)           対応公式を対応)         シ信車板(を村取)           ジ信車板(を相)         交信車板(反自)           区部率板(反自)         区部本板(反自)           区部         公式区目)           軍事与完全发放                                                                                                    | 中办地:<br>男力姓名:<br><b>待公示</b>                          | 云南省<br><b>待处理</b><br>案卷编号                            | 已处理        | ▲ ◆ ● ● < | 女方教名<br>男方证件号码<br>女方种名 | *<br>*<br>*<br>*<br>*<br>*                                                                  | <u>₩打公元表</u><br>女方出生日期     | <b>录入公示结果</b><br>男方姓名 | 女方证件号码。<br>办理状态。 <u>请选者</u><br>       | 男方出生日期      | ▼<br>领取人針名     | 室向<br>物取人取系电话          |
| 首页         育儿林勤中頃(多村邸)           14位公元多村町         多道市城(多村町)           24百市城(多村町)         多道市城(多村町)           26百市城(京街)         安福公元多井町)           26百市城(区昌)         区国市城(区昌)           区国市城(区昌)         区国市城(区昌)           区国市城(区昌)         日本町街査支援数           侍年市名单(村町)         日本町街査支援数                                                                                                    | 申办地:<br>男方姓名:<br>待公示                                 | 云南省<br><b>待处理</b><br>案卷编号                            | 已处理        | ✓ ◆部                                                                                                    | 女方教名<br>男方证件号码<br>女方幹名 | 2<br>2<br>2<br>2<br>2<br>2<br>5<br>月份证                                                      | <del>补打公示表</del><br>女方出生日期 | <b>录入公示结果</b><br>男方姓名 | 女方证件守师,<br>办理状态, <u>请选件</u><br>男方身份证  | 9. 男方出生日期   | ▼<br>领取人姓名     | 實的                     |
| 首页         育儿社園 ×           力理流程         育儿社園(学校)           1世公元(多祥慶)         シ信庫低(多信)           多信庫低(多信)         多信(多信)           夏華砥(区昌)         区昌華砥(区昌)           区昌華砥(区昌)         区昌公元(区昌)           日本申労変金发放         侍年春(冬代月報)           今後(市成利表(国多卡))         分岐(田参村)                                                                                                    | 中办地:<br>男方姓名:<br><b>待公示</b>                          | <u> 云南省</u>                                          | 日处理        | ✓ 全部 办非状态                                                                                                    | 女力势名<br>男方证件号码<br>女方驰名 | :<br>:<br>                                                                                  | <b>补打公示表</b><br>女方出生自期     | <b>录入公示结果</b><br>男方姓名 | 女方证件守师,<br>か理状态, <u>请选件</u><br>男方身份证  | 5<br>男方出生日期 | •<br>90kAH-8   | <b>室</b> 询<br>98年人成系生活 |
| 首页 育儿州物 × 力建成程<br>育儿州助中原(参村取)<br><u>村政公元多村物</u> ) 多级市板(多) 多级市板(多) 安徽市板(区面) 安徽公元(多) 在事時変金发放 侍年専名単(村取) 今級市板列表(昆多村) 年等変更読載                                                                                                    | <ul> <li>中み追,</li> <li>男力姓名。</li> <li>待公示</li> </ul> | 云南省<br><b>待处理</b><br>室卷编号                            | 日处理 (获次    | ✓ 全部 办用状态                                                                                                    | 女力弟名<br>男方证件号码<br>女方韩名 | *<br><br>女方骨份证                                                                              | <b>补打公示表</b><br>女方出生日期     | <b>武入公示结果</b><br>男方弟名 | 女方证件号码,<br>办理状态: <u>请选件</u><br>男方身份证  | 9<br>男方出生日期 | •<br>%0x.A.M-8 | <b>查询</b><br>前服人取杀电话   |
| 首页 育儿州田 × 力建成程<br>育儿州助中原(参村取)<br>力感気気を打動)<br>多級市板(多肉)<br>多級市板(多肉)<br>多級市板(名用)<br>区目単板(区用)<br>区目金示(区里) 年車与変金发放<br>特年率名単(村取)<br>分級市板対表(昆多村)<br>年率支更成改<br>済金次放(区目)                                                                                                    | 申办追,<br>男方姓名。<br>待公示                                 | 云南省<br><b>待处理</b><br>家卷编号                            | 成次         | ✓ 全部 办理状态                                                                                                    | 女力势名<br>男力证件号码<br>女方钟名 | 2<br>2<br>次方音份证                                                                             | <b>补打公示表</b><br>女方出生日期     | <b>武入公示结果</b><br>男方弟名 | 女方证件号码,<br>办理状态: <u>请选件</u><br>男方身份证  | 9. 男方出生计期   | •<br>例以人外名     | <b>查询</b><br>物取人取杀电话   |
| 首次         育儿小師中原(多村级)           力理流程         育儿小師中原(多村奴)           力型流程         育儿小師中原(多村奴)           少國軍城(多街)         多福公元(多福)           多福公元(多福)         医器令元(医器)           年期与変金发放         侍年率名美付奴)           今衛軍成長(国)         公衛軍成力素(国多村)           年率支重成收         資金支放(区名)           軍衛者面         第二条者面                                                                                                    | 中办地:<br>男力姓名:<br><b>待</b> 公示                         | <u></u><br>示<br>南<br>省<br>处<br>理<br>筆<br>参<br>編<br>ら | 成法         | ★部                                                                                                    | 女力姓名<br>男力证件号码<br>女力钟名 | 2<br><br><u>太方</u> 脊伤证                                                                      | <b>十打公示表</b><br>女方曲生日期     | <b>武入公示结果</b><br>男力教名 | 女方证件号码,<br>办理状态,                      | 9. 第一方出生计划  | •<br>00kAH-8   | <b>查询</b><br>前取人取杀电话   |
| <ul> <li>首页 別ル状況 ×</li> <li>か速度程</li> <li>方(水池中塔(を村坂)</li> <li>対理公元(を村坂)</li> <li>を成平板(を成)</li> <li>を成平板(を成)</li> <li>を成平板(を成)</li> <li>を成平板(を成)</li> <li>(本市本内省(広)</li> <li>(本市本内省(広)<th>中办地:<br/>男力姓名:<br/><b>待</b>公示</th><th><u></u></th><th><b>己处理</b></th><th>✓<br/>全部<br/>か用状态</th><th>女力姓名<br/>男力证件号码<br/>女力姓名</th><th>2<br/>2<br/>次方升份证</th><th><b>针打公示表</b><br/>女方出生日期</th><th><b>录入公示结果</b><br/>则方外名</th><th>女方证件号码,</th><th>5</th><th>▼<br/>物k人対 8</th><th><b>建向</b><br/>彻底人获条地话</th></li></ul> | 中办地:<br>男力姓名:<br><b>待</b> 公示                         | <u></u>                                              | <b>己处理</b> | ✓<br>全部<br>か用状态                                                                                                    | 女力姓名<br>男力证件号码<br>女力姓名 | 2<br>2<br>次方升份证                                                                             | <b>针打公示表</b><br>女方出生日期     | <b>录入公示结果</b><br>则方外名 | 女方证件号码,                               | 5           | ▼<br>物k人対 8    | <b>建向</b><br>彻底人获条地话   |

点击"开始公示",填入并确认开始日期、结束日期和举报电话后系统打印公示表。公

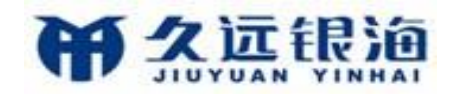

示结束前可点击"补打公示表"进行打印,点击"录入公示结果"填写公示情况后村级公示 结束,若公示通过案卷办理状态进入下一审核环节,若未通过则案卷退回。

## 2.3 乡镇审核(乡镇)

功能路径: 生育支持一育儿补助一乡镇审核(乡镇)

| 首页   | 育儿补助 ×    |       |      |    |      |        |       |        |      |           |        |       |         |
|------|-----------|-------|------|----|------|--------|-------|--------|------|-----------|--------|-------|---------|
| 办理流程 |           | 申办地:  | 云南省  |    | ~    | 女方姓名   | in    |        |      | 女方证件号码。   |        |       | 查询      |
| 育儿は  | 补助申请(乡村级) | 男方姓名: |      |    |      | 男方证件号码 |       |        |      | 办理状态: 请选择 |        | •     |         |
| 村级   | 公示(乡村级)   |       |      |    |      |        |       |        |      |           |        |       |         |
| 乡镇   | 审核(乡镇)    | 待审核   | 已审核  | 全部 |      |        | 乡镇审核  |        |      |           |        |       |         |
| 乡镇   | 公示(乡镇)    |       | 案卷编号 | 孩次 | 办理状态 | 女方姓名   | 女方身份证 | 女方出生日期 | 男方姓名 | 男方身份证     | 男方出生日期 | 领取人姓名 | 领取人联系电话 |
| 区县   | 审核(区县)    |       |      |    |      |        |       |        |      |           |        |       |         |
| 区县   | 公示(区县)    |       |      |    |      |        |       |        |      |           |        |       |         |
| 年审与资 | 金发放       |       |      |    |      |        |       |        |      |           |        |       |         |
| 待年   | 审名单(村级)   |       |      |    |      |        |       |        |      |           |        |       |         |
| 分级   | 审核列表(县乡村) |       |      |    |      |        |       |        |      |           |        |       |         |
| 年审   | 变更接收      |       |      |    |      |        |       |        |      |           |        |       |         |
| 资金》  | 发放(区县)    |       |      |    |      |        |       |        |      |           |        |       |         |
| 案卷   | 直询        |       |      |    |      |        |       |        |      |           |        |       |         |
| 其他   |           |       |      |    |      |        |       |        |      |           |        |       |         |
| 补传   | 附件        |       |      |    |      |        |       |        |      |           |        |       |         |

选中单条或多条数据,点击"乡镇审核",填写审核结果完成审核,此时所选中数据的 审核结果同为填写内容。

### 2.4 乡镇公示(乡镇)

功能路径: 生育支持一育儿补助一乡镇公示(乡镇)

界面同"村级公示(乡村级)"。点击"开始公示",填入并确认开始日期、结束日期和 举报电话后系统打印公示表。公示结束前可点击"补打公示表"进行打印,点击"录入公示 结果"填写公示情况后乡镇公示结束,若公示通过案卷办理状态进入下一审核环节,若未通 过则案卷退回。

## 2.5 区县审核(区县)

功能路径: 生育支持一育儿补助一区县审核(区县)

界面同"乡镇审核(乡镇)"。选中一条或多条数据,点击"县级审批",填写审核结果 完成审核,此时所选中数据的审核结果同为填写内容。

## 2.6 区县公示(区县)

功能路径: 生育支持一育儿补助一区县公示(区县)

界面同"村级公示(乡村级)"。点击"开始公示",填入并确认开始日期、结束日期和

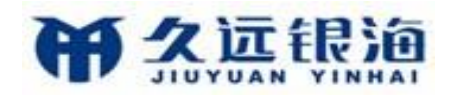

举报电话后系统打印公示表。公示结束前可点击"补打公示表"进行打印,点击"录入公示结果"填写公示情况后乡镇公示结束,若公示通过案卷办理状态进入下一审核环节,若未通过则案卷退回。区县公示结果选择通过时,系统生成年审和本年度资金待发放数据。

## 2.7 待年审名单(村级)

功能路径: 生育支持一育儿补助一待年审名单(村级)

| 分理品程<br>同儿小助中信(多付取)         区域、 広南省 く 女灯谷の、 女灯谷の、 女灯谷の弱、 女灯谷の弱、<br>男力定行号码、 男力定行号码、<br>の方花行 号码、<br>年度、 2022 ・ 学皮、 這选择 ・         女灯ぼ作号码、<br>の方花行き<br>。         一           多紙中収(5件の)<br>多紙分気(5件の)         年度、 2022 ・<br>● 学校 発音編号         第度、 道选择 ・ <td< th=""><th><b>度向</b><br/>劳方出生日期</th></td<>                                                                                                    | <b>度向</b><br>劳方出生日期 |
|----------------------------------------------------------------------------------------------------|---------------------|
| 町川小助中信(5付30)     文川市市     文川市市     文川市市     文川市市       ガル花市     ガル花市     ガル花市     カル花市     カル花市       多焼水気(5付8)     年度     クェン     季度、     山花市       多焼水気(5付8)     伊華     仲江出     年音:     クェン     クェー       変換小板(5付8)     伊華     仲江出     年音:     中田     ・       (日本中     中市     東谷県分     秋水     小井市     女力学会社       (日本中     中市     東谷県分     秋水     小井市     女力学会社       (日本市     中市     東市     日本     東方(10)     ・                                                                                                    | 男方出生日期              |
| 対応公式多村総     カカルロ・「「」」」」」」」」」」」」」」」」」」」」」」」」」」」」」」」」」」」                                                                                                    | 男方出生日期              |
| 多航田県区参約         得年車         待正出         年軍         年軍                登録金銭区参約               中市               年市               年市               日本               日本               男力学師証               男力学師証               男力学師証               男力学師証               男力学師証               男力学師証               男力学師証               男力学師証               男力学師証               男力学師証               男力学師証               男力学師証               男力学師証               男力学師証               特定               リー               パ               男力学師証               ア               男力学師証               男力学師証               男力学師証               男力学師証               男力学師証               男力学師証               男力学師証               男力学師証               男力学師証               男力学師証               男力学師証               の             パ               パ               パ               パ               パ             パ               パ               パー | 男方出生日期              |
| 多能公示(多倍)         得年単         特定型         中華通道         年申           区目年級(区目)         中校         平校         聚老编号         孫次         今年秋島         女方姓名         女方世名日期         男方身告征           区目午級(区目)         中校         平校         聚老编号         孫次         今年秋島         女方姓名         女方世名日期         男方身告征           医自分示(区目)                                                                                                    | 男方出生日期              |
| 区目中級(区目)         甲戌         平戌         東市編号         浜次         办非机态         女方姓名         女方母音証         女力出生日期         男方姓名         男方身音証           区目公示(区目)                                                                                                    | 男方出生日期              |
| 区县公示(区县)<br>年率与资金发放<br>侍车率公师(村纲)                                                                                                    |                     |
| 年率与资金发放<br>(今年率公用(村均)                                                                                                    |                     |
| 待年帝纪年(月度)                                                                                                    |                     |
|                                                                                                    |                     |
| 合级电视列表(且多村)                                                                                                    |                     |
| 年审变更短数                                                                                                    |                     |
| 资金发放(区目)                                                                                                    |                     |
| 来被应为                                                                                                    |                     |
| <b>10</b>                                                                                                    |                     |
| THE ALL ALL ALL ALL ALL ALL ALL ALL ALL AL                                                                                                    |                     |
|                                                                                                    |                     |
|                                                                                                    |                     |
|                                                                                                    |                     |
| 办理流程         区域:云南省         文方姓名:         女方近件号号:                                                                                                    | 查询                  |
| <b>育儿+啦中请(多村袋)</b> <u>男力姓名。</u> <u>男力还作号码。</u> <u>力度代表,请选择</u> •                                                                                                    |                     |
| <b>村级公示(5村级)</b> 年度, 2022 - 季度, 请选择                                                                                                    |                     |
| 多情带机多情<br>结中                                                                                                    |                     |
|                                                                                                    | 用小小小口物              |
| 区目時後(区目) 日 11次 7次 天空鳴う 130、 12年30日 又月ビロ スパルエル州 カガモロ カガヨピ                                                                                                    | 2/201110/1          |
| 医异公疗仪息                                                                                                    |                     |
| 年車与資金发放                                                                                                    |                     |
| <u>待年审合单(行级)</u>                                                                                                    |                     |
| 分级审视列表(自乡村)                                                                                                    |                     |
| 年审变更接收                                                                                                    |                     |
| 資金改換区員)                                                                                                    |                     |
| 案卷面的                                                                                                    |                     |
| 其他                                                                                                    |                     |
| 4-10月1年                                                                                                    |                     |
|                                                                                                    |                     |
| 育儿补助 ×                                                                                                    |                     |
| ▲<br>力理論程                                                                                                    |                     |
| 自力計算目         の時         の目         の目         の目           自力計算目         の目         の目         の目         の目         の目                                                                                                    |                     |
| 村级公司(夕村级) 年度: 2023 ▼                                                                                                    |                     |
| 多(和中核(多)初)                                                                                                    |                     |
| 多很公示(多例) 特年率 特迁出 年率通过 年率未通过 散節 打印口把出表 +附件上传                                                                                                    |                     |
| 区員事転(区目) □ 年度 季度 素単編号 抜次 か提忙本 女方姓名 女方角必正 女方出生日間 男方姓名 男方身份正                                                                                                    | 男方出生日期              |
| 85.882/27(05.88)                                                                                                    |                     |
| 年車与资金发放                                                                                                    |                     |
| · 结年第名单位14回。                                                                                                    |                     |
| 分级带版列数(图多41)                                                                                                    |                     |
| 年半安进路收                                                                                                    |                     |
| 音を変換の単                                                                                                    |                     |
| 32.6513月                                                                                                    |                     |
| 76                                                                                                    |                     |
| 种传谢件                                                                                                    |                     |

选择一条或多条数据,点击"年审"录入年审结果,若年审结果为"继续子女迁出(省

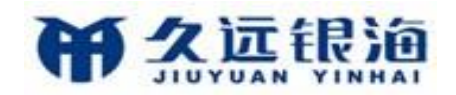

内)",需要在待迁出栏目中完成案卷归属地变更。选中单条数据,点击"迁出",选择接收区域,在接收区域确认前均可撤回迁出操作。若年审结果为退出,在年审未通过栏目中点击"打印退出表"打印,点击"+附件上传",上传退出表和相关退出证明要件。在上级完成年审前可撤销重审。

## 2.8 分级审核列表(县乡村)

功能路径: 生育支持一育儿补助一分级审核列表(县乡村)

| 首页   | 育儿补助 ×    |       |      |         |         |         |         |       |       |          |      |       |        |
|------|-----------|-------|------|---------|---------|---------|---------|-------|-------|----------|------|-------|--------|
| 办理流移 | 2         | 区域:   | 云南省  |         | ~       | 女方姓名:   |         |       |       | 女方证件号码:  |      |       | 重询     |
| 育儿   | 补助申请(乡村级) | 男方姓名: |      |         |         | 男方证件号码: |         |       |       | 办理状态: 请; | 5.择  | •     |        |
| 村级   | 公示(乡村级)   | 年度:   | 2022 | •       |         | 季度:     | 请选择     | •     |       |          |      |       |        |
| 多镇   | 审核(乡镇)    | 村级已审核 | 亥名单  | 乡镇待审核名单 | 乡镇已审核名单 | 区县待审核名单 | 区县已审核名单 | 2 已退出 | 名单    |          | 年审   | 变更    |        |
| 乡镇   | 公示(乡镇)    |       |      |         |         |         |         |       |       |          |      |       |        |
| 区县   | 审核(区县)    |       | 年度   | 季度      | 案卷编号    | 孩次      | 办理状态    | 女方姓名  | 女方身份证 | 女方出生日期   | 男方姓名 | 男方身份证 | 男方出生日期 |
| 区县   | 公示(区县)    |       |      |         |         |         |         |       |       |          |      |       |        |
| 年审与资 | 昏金发放      |       |      |         |         |         |         |       |       |          |      |       |        |
| 待年   | 审名单(村级)   |       |      |         |         |         |         |       |       |          |      |       |        |
| 分级   | 审核列表(县乡村) |       |      |         |         |         |         |       |       |          |      |       |        |
| 年审   | 变更接收      |       |      |         |         |         |         |       |       |          |      |       |        |
| 资金   | 发放(区县)    |       |      |         |         |         |         |       |       |          |      |       |        |
| 案卷   | 查询        |       |      |         |         |         |         |       |       |          |      |       |        |
| 其他   |           |       |      |         |         |         |         |       |       |          |      |       |        |
| 补传   | 附件        |       |      |         |         |         |         |       |       |          |      |       |        |

村级已年审的案卷可在此功能进行归属区域变更。乡镇级在对应栏目点击"年审"录入 年审结果,点击"变更"选择接收区域,在接收区域确认前均可撤回迁出操作。区县级在对 应栏目点击"年审"录入年审结果。年审过程中若发生归属区域变更,年审进度同步变更至 接收区域,由接收区域继续未完成的环节。

### 2.9 年审变更接收

功能路径: 生育支持一育儿补助一年审变更接收

| 首页 育儿补助 ×                        |               |      |      |        |          |      |       |        |      |       |        |     |
|----------------------------------|---------------|------|------|--------|----------|------|-------|--------|------|-------|--------|-----|
| 办理流程<br>育儿补助申请(乡村级)<br>村级公示(乡村级) | 中办地:<br>男方姓名: | 云南省  |      |        | 女方姓名:    |      |       |        |      |       |        |     |
| 乡镇审核(乡镇)                         | 待接收           | _    |      | 接收     |          |      |       |        |      |       |        |     |
| 乡镇公示(乡镇)                         |               | 案卷编号 | 变更年度 | 变更状态 谷 | (次 办理状态) | 女方姓名 | 女方身份证 | 女方出生日期 | 男方姓名 | 男方身份证 | 男方出生日期 | 领取人 |
| 区县审核(区县)                         |               |      |      |        |          |      |       |        |      |       |        |     |
| 区县公示(区县)                         |               |      |      |        |          |      |       |        |      |       |        |     |
| 年审与资金发放                          |               |      |      |        |          |      |       |        |      |       |        |     |
| 待年审名单(村级)                        |               |      |      |        |          |      |       |        |      |       |        |     |
| 分级审核列表(县乡村)                      |               |      |      |        |          |      |       |        |      |       |        |     |
| 年审变更接收                           |               |      |      |        |          |      |       |        |      |       |        |     |
| 资金发放(区县)                         |               |      |      |        |          |      |       |        |      |       |        |     |
| 案卷查询                             |               |      |      |        |          |      |       |        |      |       |        |     |
| 其他                               |               |      |      |        |          |      |       |        |      |       |        |     |
| 补传附件                             |               |      |      |        |          |      |       |        |      |       |        |     |

村级和乡镇级查询迁入本区域的案卷信息,点击"接收"该案卷及年审数据迁入本区划。

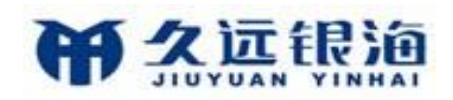

## 2.10 资金发放(区县)

功能路径: 生育支持一育儿补助一资金发放(区县)

| 首页    | 育儿补助 ×   |     |       |      |   |     |   |       |        |         |      |     |         |      |      |         |
|-------|----------|-----|-------|------|---|-----|---|-------|--------|---------|------|-----|---------|------|------|---------|
| 办理流程  |          |     | 区域:   | 云南省  |   |     | ~ | 女方女   | £名;    |         |      |     | 女方证件号码: |      |      | 查询      |
| 育儿补   | 助申请(乡村级) |     | 男方姓名: |      |   |     |   | 男方证件专 | 码。     |         |      |     | 办理状态: 访 | 选择   | •    |         |
| 村级公   | 示(乡村级)   |     | 年度:   | 2022 |   | •,  |   | 搏     | 度: 请选择 | •       |      |     | _       |      |      |         |
| 乡镇市   | 液(乡镇)    |     | 待发    | 放    | E | 发放  |   |       | 资金     | 划放      |      |     |         |      |      |         |
| 乡镇公   | 示(乡镇)    | - 1 |       |      |   | 中办地 |   | 领取人姓名 | 中领孩次   | 领取人联系电话 | 舌 银行 | 子账号 | 应发金等    | 发放状态 | 女方姓名 | 女方身份证 : |
| 区县审   | 棭(区具)    |     |       |      |   |     |   |       |        |         |      |     |         |      |      |         |
| 区县公   | 示(区县)    |     |       |      |   |     |   |       |        |         |      |     |         |      |      |         |
| 年审与资金 | 主发放      |     |       |      |   |     |   |       |        |         |      |     |         |      |      |         |
| 待年审   | (名单(村级)  |     |       |      |   |     |   |       |        |         |      |     |         |      |      |         |
| 分级审   | 核列表(具乡村) |     |       |      |   |     |   |       |        |         |      |     |         |      |      |         |
| 年审变   | 更接收      |     |       |      |   |     |   |       |        |         |      |     |         |      |      |         |
| 资金发   | 放(区县)    |     |       |      |   |     |   |       |        |         |      |     |         |      |      |         |
| 案卷查   | 询        |     |       |      |   |     |   |       |        |         |      |     |         |      |      |         |

区县操作员可按年度、季度查询待发放数据,选中多条数据点击"资金发放"可打印资金发放表,点击"导出"图标,选择导出数据范围,导出为Excel表格。

## 2.11 案卷查询

功能路径: 生育支持一育儿补助一案卷查询

可查询所有育儿补助申请案卷的信息,包含一次性生育补贴申请同步生成的案卷。点击案卷 编号可查看案卷详情,包含申请信息、附件信息和各级审核结果。

## 2.12 补传附件

功能路径: 生育支持一育儿补助一案卷查询

| 首页     | 育儿补助     | ×          |       |              |    |                   |          |        |                                                                                                    |         |                |                 |              |             |
|--------|----------|------------|-------|--------------|----|-------------------|----------|--------|----------------------------------------------------------------------------------------------------|---------|----------------|-----------------|--------------|-------------|
| 办理流程   |          |            | 区域:   | 云南省          | ~  |                   | 女方姓名:    |        |                                                                                                    | 女方证(    | 牛号码:           |                 |              | 查询          |
| 育儿神    | 补助申请(乡村编 | 段)         | 男方姓名: |              |    |                   | 男方证件号码:  |        |                                                                                                    | 办理      | 里状态: 请选择       | •               |              |             |
| 村级2    | 公示(乡村级)  |            |       |              |    |                   |          |        |                                                                                                    |         |                |                 |              |             |
| 乡镇市    | 审核(乡镇)   |            |       |              |    | ÷1.45             |          |        |                                                                                                    |         |                |                 |              |             |
| 乡镇公    | 公示(乡镇)   |            |       | de dé ser en | +  | fME<br>domination | - Land A |        | and the state of the line of the line of t | Marki A | 10 AL (2 10 M) | Western to 12 M | 15 m 1 61 /1 | No. 1 and a |
| 区县和    | 审核(区县)   |            |       | 莱布绸号         | 與次 | 办理状态              | \$ 实力姓名  | 5 女方身依 | 1社 女方出生日県                                                                                                    | 男方姓名    | 为方材份证          | 男方出生日期          | 领取人姓名        | 限取人联系       |
| 区县公    | 公示(区县)   |            |       |              |    |                   |          |        |                                                                                                    |         |                |                 |              |             |
| 年审与资   | 金发放      |            |       |              |    |                   |          |        |                                                                                                    |         |                |                 |              |             |
| 待年後    | 审名单(村级)  |            |       |              |    |                   |          |        |                                                                                                    |         |                |                 |              |             |
| 分級編    | 审核列表(县乡村 | <b>寸</b> ) |       |              |    |                   |          |        |                                                                                                    |         |                |                 |              |             |
| 年审3    | 变更接收     |            |       |              |    |                   |          |        |                                                                                                    |         |                |                 |              |             |
| 资金发    | 发放(区县)   |            |       |              |    |                   |          |        |                                                                                                    |         |                |                 |              |             |
| 案卷3    | 查询       |            |       |              |    |                   |          |        |                                                                                                    |         |                |                 |              |             |
| 其他     |          |            |       |              |    |                   |          |        |                                                                                                    |         |                |                 |              |             |
| *1-158 | 附件       |            |       |              |    |                   |          |        |                                                                                                    |         |                |                 |              |             |

选中单条案卷数据点击"+补传"可补充上传案卷的附件信息。